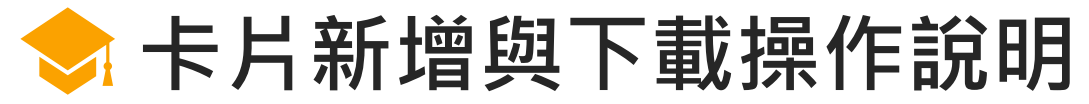

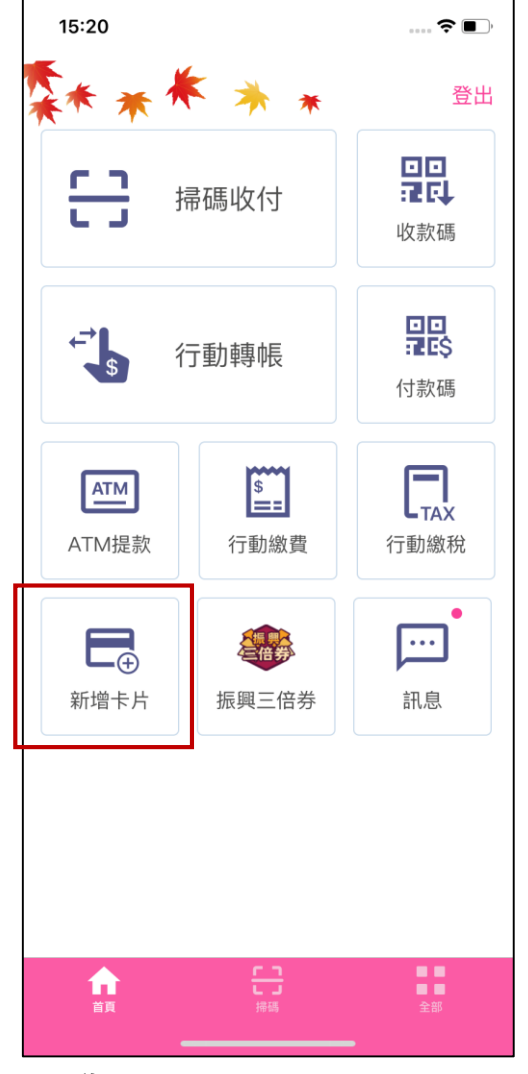

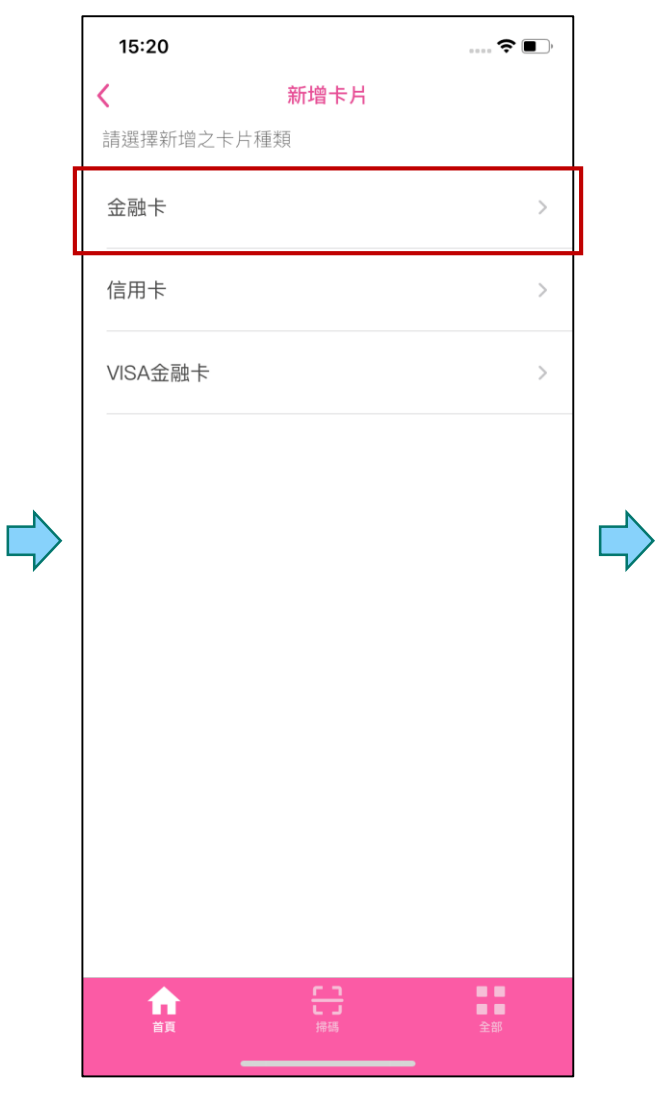

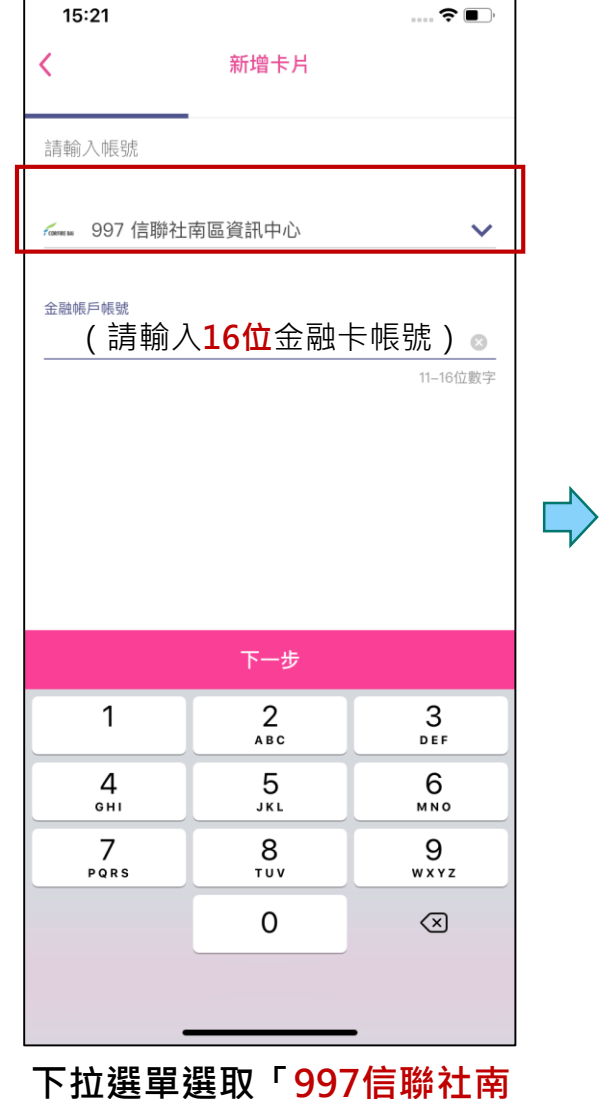

區資訊中心」,並輸入16位

全帳號

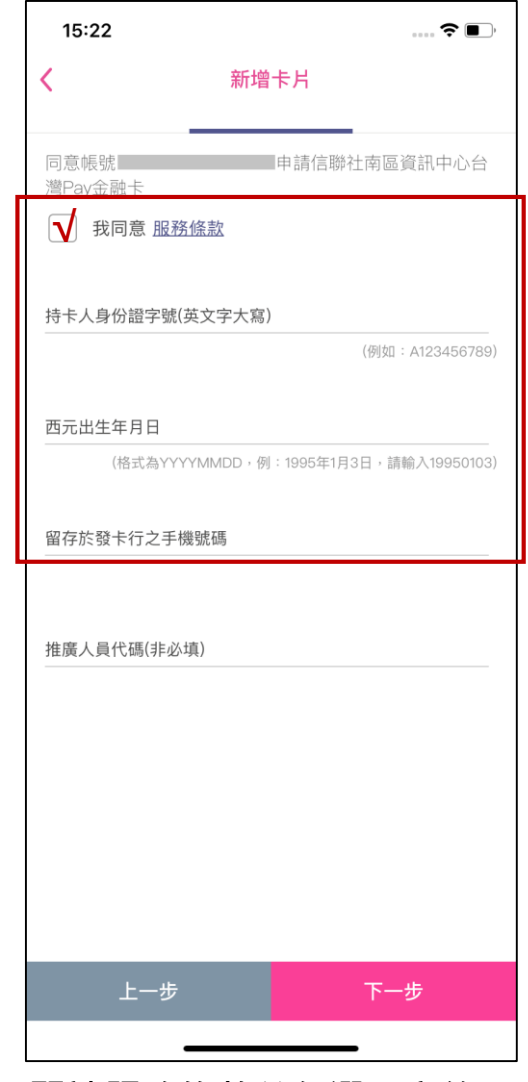

閱讀服務條款並勾選同意後, 輸入留存於營業單位之身分證 字號、西元生日及手機號碼

開啟「台灣行動支付」APP, 點選「新增卡片」

選擇新增「金融卡」